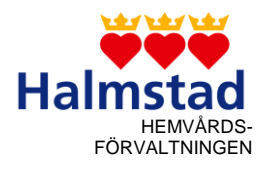

## 

| Dokumentnamn<br>Läsa beställning i Magna Cura och registrera verkställighet |              |              |                     |         |
|-----------------------------------------------------------------------------|--------------|--------------|---------------------|---------|
| Framtagen av:                                                               | Gäller from: | Gemensam med | Gäller egen regi:   | Process |
| Britt Wiklander                                                             | 2018-10-01   | Regionen:    | 🗆 Ja 🖂 Nej          | hänv.   |
| Tommy Lilja                                                                 | Gäller tom:  |              | Gäller privat regi: |         |
| Godkänd av:                                                                 |              | 🗆 Ja         | 🖾 Ja 🛛 Nej          |         |
| Karin Quander                                                               |              | 🖾 Nej        | Gäller intraprenad: |         |
|                                                                             |              |              | 🗆 Ja 🛛 Nej          |         |

## Tillvägagångssätt

Boendesamordnaren skickar ett meddelande i Magna Cura till leverantören med uppgifter om vilken kund som prioriterats till ledig plats på boendet. Utsedd person hos Leverantören öppnar Magna Cura minst två gånger per dag. I meddelandet finns personuppgifter som används för att öppna social dokumentation. Skicka svar till boendesamordnaren att meddelandet är mottaget.

Leverantören öppnar upp social dokumentation och öppnar beställningen under sökordet: BESTÄLLNING 43 = Äldreboende

BESTÄLLNING 44 = Demensboende

| Personnummer                                                   | 19080817-0000 |  | EK, TORE |  |
|----------------------------------------------------------------|---------------|--|----------|--|
| Sortering 🔘 Kronologisk 💿 Omvänd kronologisk<br>i Efter sökord |               |  |          |  |
|                                                                |               |  |          |  |
| • VIP - BESTÄLLNING 44 2018-02-26                              |               |  |          |  |
| ⊕ VIP - BESTÄLLNING 43 2018-02-26                              |               |  |          |  |
| L ∸ une leseriù                                                |               |  | ~        |  |

Klicka på + så öppnar sig beställningen

| Vårdtagare - Social                                                                                                    | dokumentation                                                                                                    | - Tore Ek                                                                                                    |   |
|----------------------------------------------------------------------------------------------------|----------------------------------------------------------------------------------------------------|----------------------------------------------------------------------------------------------------|---|
| Personnummer                                                                                                    | 19080817-0000                                                                                                    | EK, TORE                                                                                                    |   |
| Sortering Krow<br>Efter<br>F-VIP - BESTÄL<br>VIP - Ansid<br>VIP - Ansid<br>VIP - Tridig<br>VIP - Aktur<br>VIP - Soci<br>VIP - Häls<br>VIP - Häls<br>VIP - Förfly<br>VIP - Hjälp<br>VIP - Bedi<br>VIP - Måls<br>VIP - Måls<br>VIP - Besh | nologisk Om<br>er sökord<br>LNING 44 2018-02<br>jare insatser 2018-<br>gare insatser 2018-02<br>gare insatser 2018-02<br>gare insatser 2018-02<br>gare insatser 2018-02<br>gare insatser 2018-02-26<br>jounkter från kund/a<br>jömning 2018-02-26<br>gattning 2018-02-26<br>ut 2018-02-26 | wänd kronologisk<br>2-26<br>02-26<br>3-02-26<br>d 2018-02-26<br>lushållsgöromål 2018-02-26<br>5<br>anhöriga 2018-02-26<br>5<br>6 | 2 |

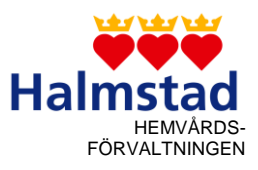

| licka i rutan "visa i                                                          | löpande te               | ext"    |        |
|--------------------------------------------------------------------------------|--------------------------|---------|--------|
| BESTÄLLNING 4<br>180226 14:45 Britt Wikk                                       | <b>14</b><br>ander LOV-K | Coordin | nator  |
| Ansökan                                                                        |                          |         |        |
| < zxc m, <scbjksebgfwe< td=""><td>bf-WB</td><td></td><td></td></scbjksebgfwe<> | bf-WB                    |         |        |
| Tidigare insatser                                                              |                          |         |        |
| ncjkdslhferuilgheither                                                         |                          |         |        |
| Aktuell situation                                                              |                          |         |        |
| xev mfbn jkfbhjkfjk.fn                                                         |                          |         |        |
| Socialt/Bakgrund                                                               |                          |         |        |
| xdvnklsdfghdrjighiervt                                                         | h ierhf                  |         |        |
| Hälsotillstånd/Bakgr                                                           | und                      |         |        |
| sdfnrjkgherjkgherkerjkl                                                        | bg                       |         |        |
| Visa som löpande text<br>Skall fölias upp                                      |                          |         |        |
| Prioritet 0                                                                    | Tidsåtgång               | 0       | minute |

Nu kan beställningen läsas och kontakt kan tas för visning av lägenheten.

När kunden lämnat besked om man tänker acceptera lägenheten skickas rapport in till boendesamordnaren och avgiftshandläggaren. Tackar kunden nej till erbjudandet skickas meddelande till boendesamordnaren i Magna Cura med besked om att kunden inte tar bostaden. Datum för att kunden tackat ja till platsen ska finnas med i rapporten. Inflyttningsdatum ska skrivas in i den uppdaterade rapporten som skickas till boendesamordnaren och avgiftshandläggaren.

När kunden flyttar in ska leverantören registrera inflyttningsdatum så att beslutet blir verkställt. Markera rätt beställning.

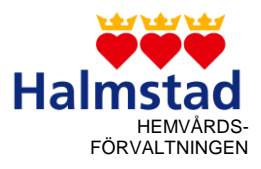

| 💷 Vårdtagare - Socia                              | l dokumentation ·                    | - Tore Ek                     |  |
|---------------------------------------------------|--------------------------------------|-------------------------------|--|
| Personnummer                                      | 19080817-0000                        | EK, TORE                      |  |
| Sortering C Kronologisk C Omvänd kronologisk      |                                      |                               |  |
| <mark>I ⊞- VIP - BESTÄL</mark><br>∰- VIP - BESTÄL | LNING 44 2018-02<br>LNING 44 2018-02 | <mark>2-26 -</mark><br>2-26 - |  |

Högerklicka på markeringen och välj "Registrera start av verkställighet"

| 0.00       | svakapik (*) Omvänd konnologisk        |          |
|------------|----------------------------------------|----------|
| a th       | a shad                                 |          |
| *          | ACTIVATION CONTRACTOR OF A             |          |
| + WP-841   | 1.19080817-0000 Ture Di                | 1.11     |
| NP-RE      | 2.19400037-4604 Gunnel Strave          | FÁLL     |
| 0.109-465  | 3. 13812558-3187 Vjove Kationi         | 1108     |
|            | 4.1345023-4552 Pull Belickmann         | -        |
|            | 508                                    | 1.55     |
|            | Spen                                   | - Arante |
|            | Rades                                  | 1.4      |
|            | Hämts Streplands                       |          |
|            | Havela natia                           | Bles     |
|            | Skirul,                                |          |
|            | Kopiera markerad antacknorg            | 1 100    |
| Viteran    | Vox info on marketed antechning        | 10.00    |
| CBH-Ba     | Klew of                                | *Bak     |
| -1-203     | Explana                                |          |
| 0.69-1     | Color in                               | - anpo   |
| EMP-8      | Byte as datum och/eller tid            | Bala     |
|            | Hantana kilder für manharad anteckning | Interio  |
| Vianthat   | Fithantoring for markened anteckning   | 100      |
| C. skplerd | Tabort squaring                        | in type  |
| di senat   | Resistant stat as university that      | Net an   |

Skriv i det datum kunden flyttar in på boendet.

| Summa bedömd tid               | 0,00 |
|--------------------------------|------|
| Varav dubbelbemanning          | 0,00 |
| Ange startdatum för verkställt |      |

## Ansvar/Omfattning

Leverantören är ansvarig för att bestämma vem som tar emot beställningen och anger verkställighetsdatum.